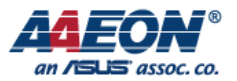

# AAEON KL520 Firmware update from v0.95 to v1.0

Edit by Thunder Zhan

2020/11/23

**AAEON Technology Inc.** 

Focus • Agility • Competitiveness

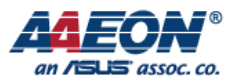

STEP1: Extract KL520\_SDK\_V1.0.zip & fw\_bin\_v095\_patch2\_AAEON.zip

STEP2: Open folder KL520\_SDK\_v1.0/host\_lib

STEP3: Open the terminal in this folder(right click open in terminal) and then run the

following steps • (following steps can refer to README.md in this folder)

STEP4: Run sudo apt install libusb-1.0-0-dev

STEP5: Enter user password

STEP6: Run mkdir build && cd build

STEP7: Run cmake ...

STEP8: Run make -j4

#### STEP9:

- Open folder fw\_bin\_v095\_patch2\_AAEON.
- Copy model\_ota\_erase\_1220.bin to kl520\_sdk\_v1.0/host\_lib/example/test\_image/ota then renames the file to model\_ota.bin .
   Note: Please remove all the files in this folder and only keep the bin file "model ota.bin".

| ۲  | > • kl520_sdk_  | v1.0 host_lib example test_image <b>ota</b> ▶ <b>Q t</b> = |                      |
|----|-----------------|------------------------------------------------------------|----------------------|
| 0  |                 |                                                            | 1                    |
| ŵ  | Home            | work1 work2 model                                          |                      |
|    | Desktop         | ota_erase<br>1220.bin                                      |                      |
| ٥  |                 |                                                            |                      |
| ÷  | Downloads       | File name                                                  |                      |
| 49 |                 | model_ota_erase_1220.bin Rename                            |                      |
| ۵  | Pictures        |                                                            |                      |
|    | Videos          |                                                            |                      |
| •  |                 |                                                            |                      |
| +  | Other Locations |                                                            |                      |
|    |                 |                                                            |                      |
|    |                 |                                                            |                      |
|    |                 |                                                            | File name            |
|    |                 |                                                            |                      |
|    |                 |                                                            | model_ota.bin Rename |
|    |                 | "model_ota_erase_1220.bin" selected (3.6 MB)               |                      |

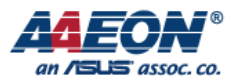

STEP10: Go to kl520\_sdk\_v1.0/host\_lib/build/example. Run ./udt\_md in terminal

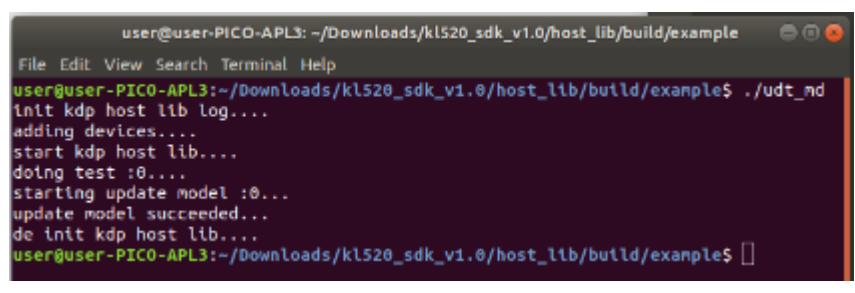

#### STEP11:

- Put the compiled fw\_ncpu.bin & fw\_scpu.bin $(\star 1)$  to

kl520\_sdk\_v1.0/host\_lib/example/test\_image/ota/work1

Rename the files to fw\_ncpu\_ota.bin & fw\_scpu\_ota.bin accordingly
 Note: Please remove all the files in this folder and only keep these two compiled files

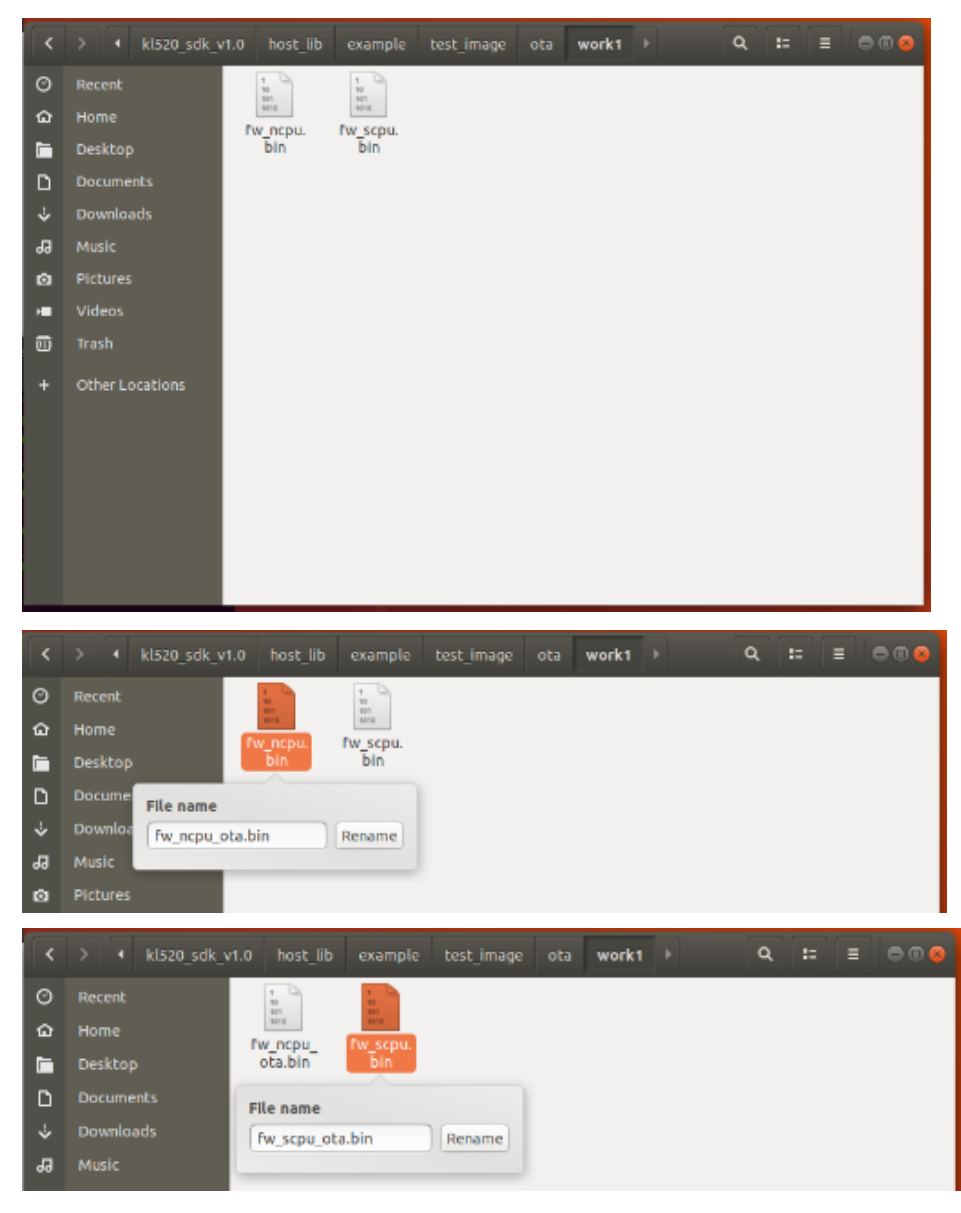

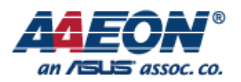

# STEP12: Go to kl520\_sdk\_v1.0/host\_lib/build/example. Run ./udt\_fw 1 firstly then run ./udt fw 2 in terminal

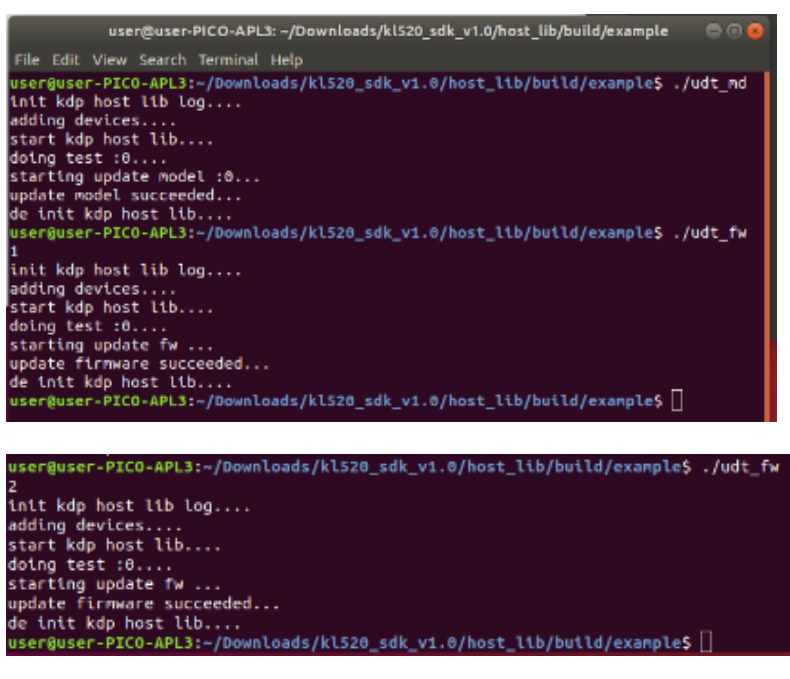

STEP13: Put the combined model\_ota.bin( $\pm 2$ ) to

kl520\_sdk\_v1.0/host\_lib/example/test\_image/ota Note: Please remove previous model\_ota.bin first

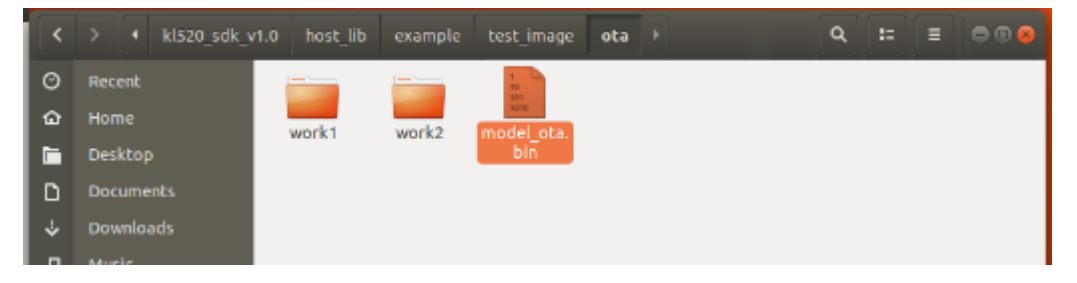

## STEP14: Run ./udt\_md(★3)in terminal

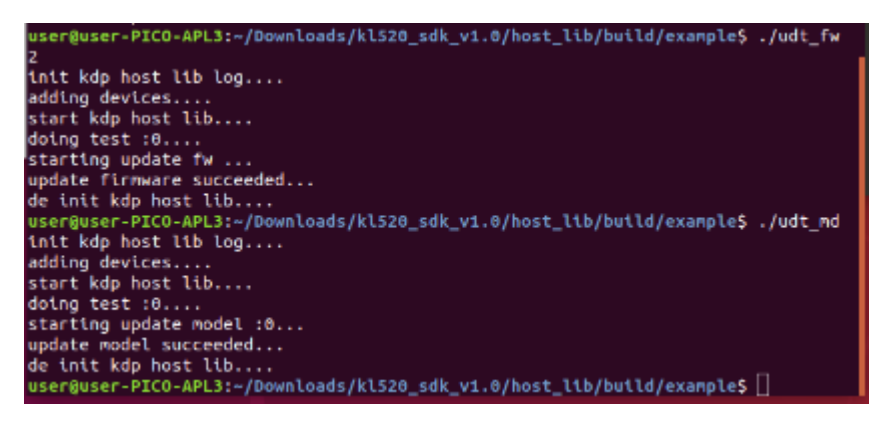

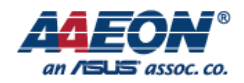

STEP15: Complete.

\_\_\_\_\_

◎ If needs to update the latest firmware after ∨1.0 Please refer to the

previous document (The instruction update\_fw in host\_lib\_v0.4 .How to

obtain the firmware please refer to  $+1^{\circ}$ )

# Appendix

## **\***1

若要編譯 fw 相關的 binary , 需使用<mark>有授權的 Keil C</mark> (ARM 開發編譯軟體)來開啟 \kl520\_sdk\_v1.0\example\_projects\companion 中的專案檔

開啟後按下 Batch Build 即開始編譯 (下圖僅為編譯按鈕的示意,並非相同的專案),編譯完 成後可在\kl520\_sdk\_v1.0\utils\bin\_gen\flash\_bin 找到對應的 fw binaries

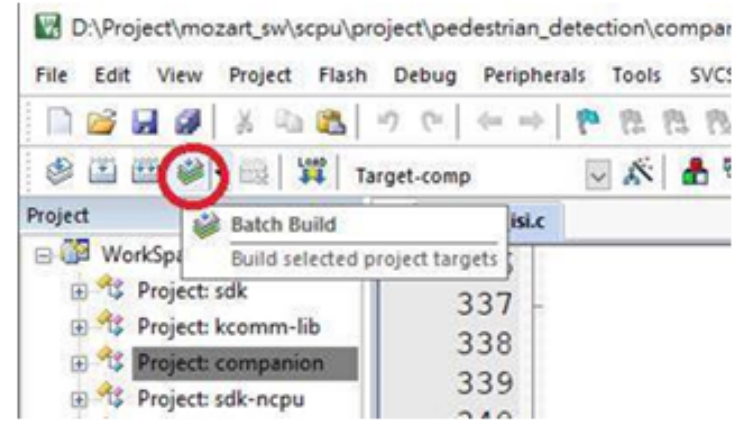

If needs to compile the firmware, please compile with the Authorized Keil C to create the project file in kl520\_sdk\_v1.0\example\_projects\companion.

Open the project file and click on the "Batch Build" which starts the compilation. The corresponding compiled firmware could be found in kl520\_sdk\_v1.0\utils\bin\_gen\flash\_bin.

Note: Picture is as example only.

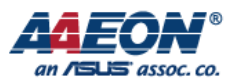

## ★2

#### Process of compiling model\_ota.bin

 Copy the files fw\_info.bin & all\_models.bin in kl520\_sdk\_v1.0\utils\bin\_gen\v1p0\_models\FDR\_LV\_KEY and paste in kl520\_sdk\_v1.0/utils/ota

Note: The step is demonstrated in windows OS

| · •                | > KL720 > kl520_sdk_v1.0 > utils > bin_gen > v1p0_models > FDR_LV_KEY |                                                                                                    |                                                                                                    |                                                                                                    |                                                               |           |
|--------------------|-----------------------------------------------------------------------|----------------------------------------------------------------------------------------------------|----------------------------------------------------------------------------------------------------|----------------------------------------------------------------------------------------------------|---------------------------------------------------------------|-----------|
|                    |                                                                       | 名稱 ^                                                                                                    | 修改日期                                                                                                    |                                                                                                    | 頃型                                                            | 大小        |
|                    |                                                                       | all_models.bin                                                                                                    | 2020/3/2                                                                                                   | 7 下午 0 E                                                                                                    | 3IN 檔案                                                        | 15,869 KB |
|                    | 7                                                                     | 📑 fw_info.bin                                                                                                    | 2020/3/2                                                                                                   | 7 下午 0 E                                                                                                    | 3IN 檔案                                                        | 1 KB      |
|                    | R                                                                     |                                                                                                    |                                                                                                    |                                                                                                    |                                                               |           |
|                    | *                                                                     |                                                                                                    |                                                                                                    |                                                                                                    |                                                               |           |
|                    |                                                                       |                                                                                                    |                                                                                                    |                                                                                                    |                                                               |           |
|                    |                                                                       |                                                                                                    |                                                                                                    |                                                                                                    |                                                               |           |
|                    |                                                                       |                                                                                                    |                                                                                                    |                                                                                                    |                                                               |           |
| • 📘 >              | KL72                                                                  | 20 > kl520_sdk_v1.0 > utils > ota                                                                                                    |                                                                                                    |                                                                                                    |                                                               |           |
| •                  | KL72                                                                  | 20 > kl520_sdk_v1.0 > utils > ota<br>名稱                                                                                                    | 修改日期                                                                                                    | 類型                                                                                                    | 大小                                                            |           |
| د <mark>ا</mark> ه | KL72                                                                  | 20 > kl520_sdk_v1.0 > utils > ota<br>名稱<br>]] all_models.bin                                                                                                    | 修改日期<br>2020/3/27 下午 0                                                                                     | 類型<br>BIN 檔案                                                                                                    | 大小<br>15,869 KB                                               |           |
| · 🔒 >              | KL72                                                                  | 20 > kl520_sdk_v1.0 > utils > ota<br>名稱<br>all_models.bin<br>fw_info.bin                                                                                           | 修改日期<br>2020/3/27 下午 0<br>2020/3/27 下午 0                                                                   | 類型<br>BIN 檔案<br>BIN 檔案                                                                                                    | 大小<br>15,869 KB<br>1 KB                                       |           |
| •                  | KL72                                                                  | 20 > kl520_sdk_v1.0 > utils > ota<br>名稱<br>all_models.bin<br>fw_info.bin<br>gen_ota_binary_for_linux                                                               | 修改日期<br>2020/3/27 下午 0<br>2020/3/27 下午 0<br>2020/3/27 下午 0                                                 | 頬型<br>BIN 檔案<br>BIN 檔案<br>檔案                                                                                                    | 大小<br>15,869 KB<br>1 KB<br>14 KB                              |           |
|                    | <ul> <li>KL72</li> <li>*</li> <li>*</li> <li>*</li> <li>*</li> </ul>  | 20 > kl520_sdk_v1.0 > utils > ota<br>名稱<br>all_models.bin<br>fw_info.bin<br>gen_ota_binary_for_linux<br>mg gen_ota_binary_for_win.exe                              | 修改日期<br>2020/3/27 下午 0<br>2020/3/27 下午 0<br>2020/3/27 下午 0<br>2020/3/27 下午 0                               | 類型<br>BIN 檔案<br>BIN 檔案<br>檔案<br>應用程式                                                                                                    | 大小<br>15,869 KB<br>1 KB<br>14 KB<br>43 KB                     |           |
| •                  | KL72                                                                  | 20 > kl520_sdk_v1.0 > utils > ota<br>名稱<br>all_models.bin<br>fw_info.bin<br>gen_ota_binary_for_linux<br>egen_ota_binary_for_win.exe<br>readme.txt                  | 修改日期<br>2020/3/27 下午 0<br>2020/3/27 下午 0<br>2020/3/27 下午 0<br>2020/3/27 下午 0<br>2020/3/27 下午 0             | 類型<br>BIN 檔案<br>BIN 檔案<br>應用程式<br>文字文件                                                                                                    | 大小<br>15,869 KB<br>1 KB<br>14 KB<br>43 KB<br>1 KB             |           |
| `                  | KL72                                                                  | 20 > kl520_sdk_v1.0 > utils > ota<br>名稱<br>all_models.bin<br>fw_info.bin<br>gen_ota_binary_for_linux<br>egen_ota_binary_for_win.exe<br>readme.txt<br>oucrbased.dll | 修改日期<br>2020/3/27下午 0<br>2020/3/27下午 0<br>2020/3/27下午 0<br>2020/3/27下午 0<br>2020/3/27下午 0<br>2020/3/27下午 0 | 類型<br>BIN 檔案<br>BIN 檔案<br>超用<br>空<br>定<br>件<br>で<br>定<br>件<br>通<br>充<br>の<br>た<br>の<br>で<br>の<br>の<br>の<br>の<br>の<br>の<br>の<br>の<br>の<br>の<br>の<br>の<br>の | 大小<br>15,869 KB<br>1 KB<br>14 KB<br>43 KB<br>1 KB<br>1,486 KB |           |

- Open command window in administrator mode then go to kl520\_sdk\_v1.0/utils/ota
- 3. Run gen\_ota\_binary\_for\_win.exe -model fw\_info.bin all\_models.bin model\_ota.bin

| ☞ 命令提示字元                                                                                                    | _      |         | ×   |
|----------------------------------------------------------------------------------------------------|--------|---------|-----|
| Microsoft Windows [版本 10.0.17763.1518]<br>(c) 2018 Microsoft Corporation. 著作權所有,並保留一切權利。                                   |        |         | ^   |
| C:\Users\ZhengruLiao>cd C:\Users\ZhengruLiao\Desktop\KL720\k1520_sdk_v1.0\utils\ota                                        |        |         |     |
| C:\Users\ZhengruLiao\Desktop\KL720\kl520_sdk_v1.0\utils\ota>gen_ota_binary_for_win.exe -model fw_info.bin<br>model_ota.bin | all_mo | odels.1 | bin |

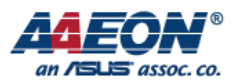

# 4. The combined model\_ota.bin will be produced in the following folder.

| > KL7  | → KL720 → kl520_sdk_v1.0 → utils → ota |                           |        |           |  |
|--------|----------------------------------------|---------------------------|--------|-----------|--|
|        | 名稱 ^                                   | 修改日期                      | 類型     | 大小        |  |
|        | all_models.bin                         | 2020/3/27 下午 0            | BIN 檔案 | 15,869 KB |  |
|        | 🗋 fw_info.bin                          | 2020/3/27 下午 0            | BIN 檔案 | 1 KB      |  |
| R      | 📄 gen_ota_binary_for_linux             | 2020/3/27 下午 0            | 檔案     | 14 KB     |  |
| Ŕ      | 📧 gen_ota_binary_for_win.exe           | 2020/3/27 下午 0            | 應用程式   | 43 KB     |  |
| *      | 📄 model_ota.bin                        | <del>2020/11/3</del> 下午 0 | BIN 檔案 | 15,873 KB |  |
| *      | readme.txt                             | 2020/3/27 下午 0            | 文字文件   | 1 KB      |  |
| 22 (4) | 🚳 ucrtbased.dll                        | 2020/3/27 下午 0            | 應用程式擴充 | 1,486 KB  |  |
|        | 🚳 vcruntime140d.dll                    | 2020/3/27 下午 0            | 應用程式擴充 | 112 KB    |  |

# ★3

Revising the parameter of the program is needed when the size of combined model\_ota.bin is exceeded than the default size of udt\_md.

1. Search user\_test\_md.cpp in kl520\_sdk\_v1.0

| <        | > < Search for "user_test_md.cpp" > Q :: = 0 0 0 |                    |        |                                              |  |  |
|----------|--------------------------------------------------|--------------------|--------|----------------------------------------------|--|--|
| 0        | Recent                                           | Q. user_test_md.cp | pp     | - D                                          |  |  |
| ଜ        | Home                                             | Name               | Size   | Location                                     |  |  |
|          | Desktop                                          | 📓 user_test_md.cpp |        | host_lib/example                             |  |  |
| D        | Documents                                        |                    |        |                                              |  |  |
| ÷        | Downloads                                        | user_test_md.cpp.o | 8.6 kB | host_lib/build/example/CMakeFiles/udt_md.dir |  |  |
| <b>9</b> | Music                                            |                    |        |                                              |  |  |
| ۵        | Pictures                                         |                    |        |                                              |  |  |
| H        | Videos                                           |                    |        |                                              |  |  |
| 1        | Trash                                            |                    |        |                                              |  |  |
| +        | Other Locations                                  |                    |        |                                              |  |  |

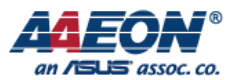

### Open the program and then find the code #define MD\_FILE\_SIZE (10\*1024\*1024)

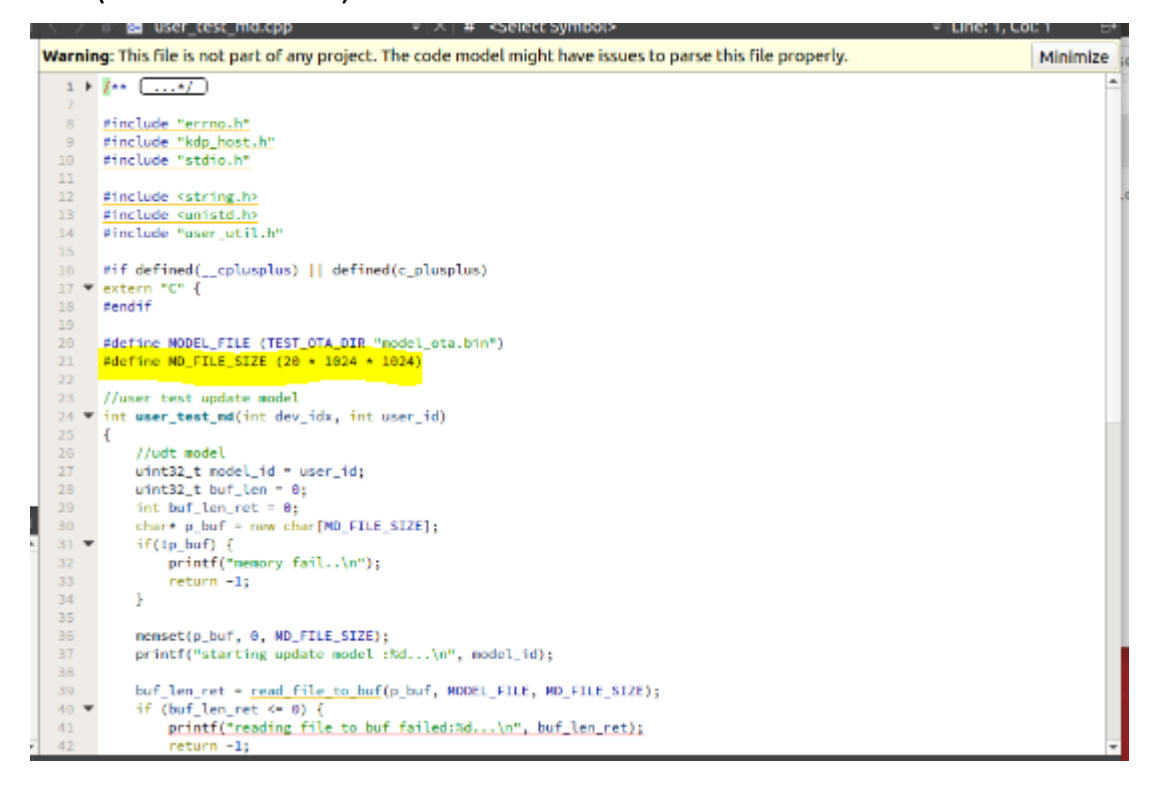

#### 3. Revise the parameter to (20\*1024\*1024)

- 20 .#define NODEL\_FILE (TEST\_OTA\_DIR "model\_ota.bin")
- 21 #define ND\_FILE\_SIZE (28 + 1924 + 1024)